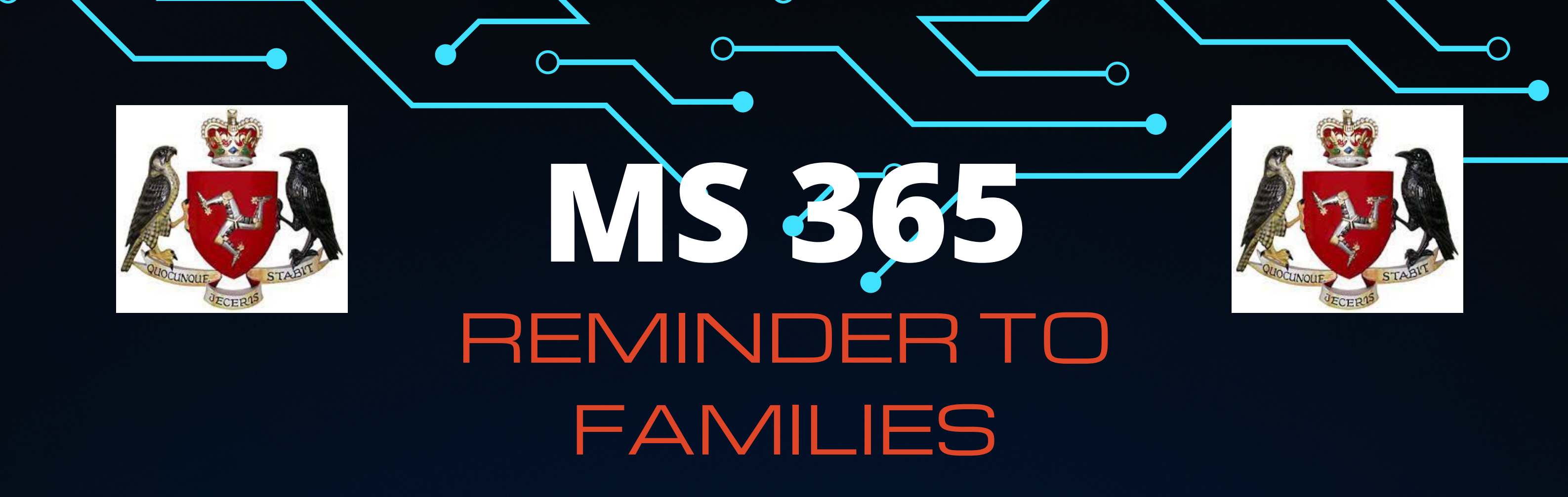

We would like to take this opportunity to remind families and children that all students in education on the Isle of Man are able to download all Microsoft Office software for **FREE!** This includes Word, Excel, OneNote, PowerPoint and Teams.

To download to any computer

**Step One**: Go to https://www.office.com/

Step Two: Login with your Child's school

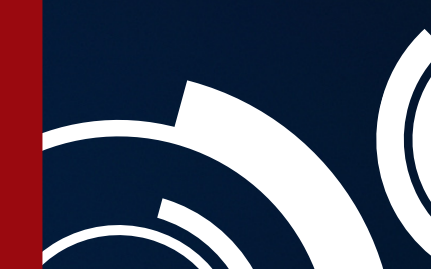

credentials eg: 18JohnSmith@sch.im followed by the same password your child uses at school.

## **Step Three**:

When logged in click on the Install Office button to the top right of the screen. You will now have access on any and all of your

devices.

Install Office  $\vee$ 

Office